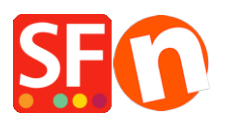

Wissensdatenbank > Suchmaschinenoptimierung > DE-Einrichten von ALT-Bild-Tags in meinem Shop

# DE-Einrichten von ALT-Bild-Tags in meinem Shop

Merliza N. - 2021-12-08 - Suchmaschinenoptimierung

SEO ist der Prozess der Verbesserung der Sichtbarkeit basierend auf dem Inhalt Ihrer Website - dazu gehören Abteilungsseiten, Artikel und Produkte. SEO ist speziell Sache des Endbenutzers von ShopFactory, der seine Seite mit Blick auf SEO-Inhalte aufbauen muss.

SEO'ing Ihrer Website berücksichtigt: Ihren Seiteninhalt einschließlich - Text, Meta-Tags, Bilder, Alt-Tags auf Bildern und Dateinamen - und wie diese auf jeder Ihrer Seiten und über Ihre Website hinweg angeordnet sind.

## In ShopFactory kann das ALT-Attribut in Ihrem Bild-Dialog eingestellt werden

Sie sollten Ihre Alt-Tags / Bild-Tipps für Bilder aktualisieren, da sie für eine Reihe von Protokollen verwendet werden.

## Produktbilder

- Öffnen Sie Ihren Shop in ShopFactory
- Wählen Sie im linken Baummenü eine Seite mit Produkten
- Wählen Sie ein Produkt aus und klicken Sie auf PRODUKT BEARBEITEN
- Klicken Sie auf die Bild-Schaltfläche, um den Bild-Dialog zu öffnen
- Fügen Sie einen geeigneten SCREENTIP hinzu dieser wird als Alt-Bild-Tag verwendet

|               | Paragraph image           | ×   |
|---------------|---------------------------|-----|
| l             |                           |     |
|               | Screen tip                |     |
| <u>ehow</u> ↓ | screentip text here!      |     |
| s like. To re | Caption                   |     |
| own text to   | This is an image caption. | < > |
| 0.            | OK Cancel                 |     |

## Link-Bilder

Wenn Sie Link-Image-Gruppen hinzugefügt haben - dann müssen Sie auch das Screentip bearbeiten:

- Wählen Sie die Seite mit der Link-Image-Gruppe aus
- Klicken Sie auf SEITE BEARBEITEN
- Klicken Sie auf die Schaltfläche EIGENSCHAFTEN (oben rechts)

- Wählen Sie z. B. Link Image Group 1 und doppelklicken Sie dann auf die vorhandenen Bildlinks und fügen Sie das Screentip hinzu

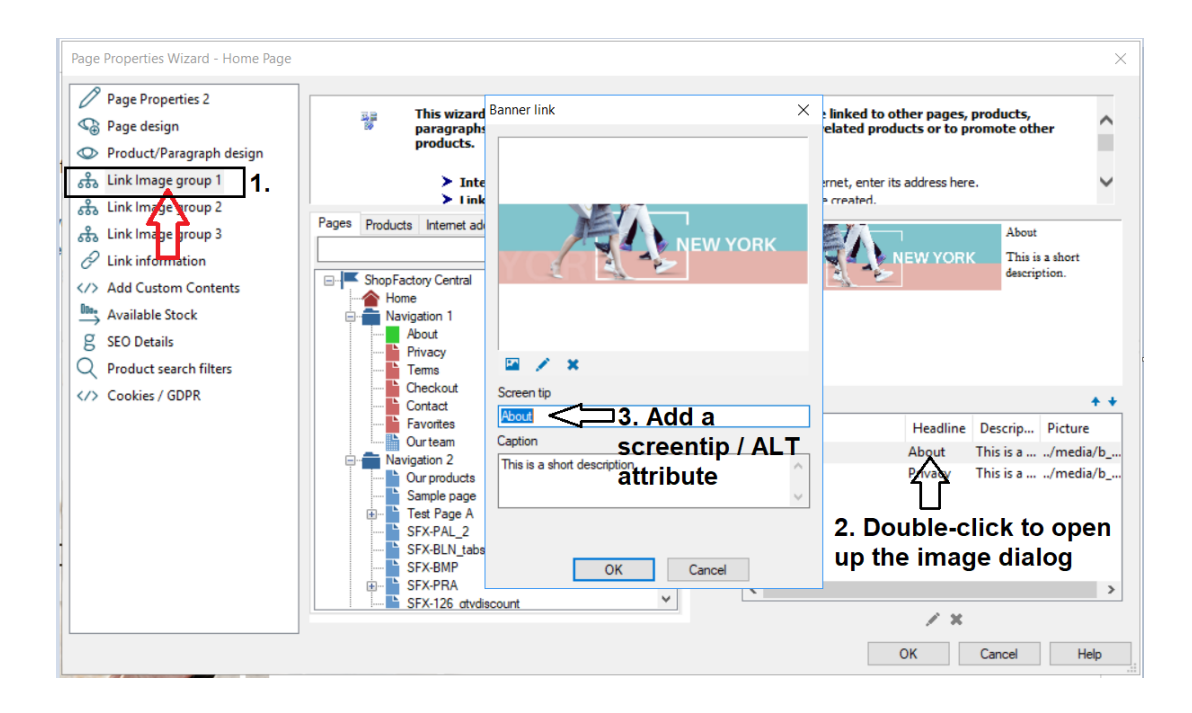

## Inline-Bilder

Wenn Sie Inline-Bilder hinzugefügt haben, bearbeiten Sie das Bild und fügen Sie den ALT-Text im Abschnitt TITLE hinzu.

*Hinweis:* Der Begriff "Alt-Tag" ist eine häufig verwendete Abkürzung für das, was eigentlich ein Alt-Attribut auf einem Bild-Tag ist. Für jedes Bild auf Ihrer Website sollte der alt-Tag beschreiben, was darauf zu sehen ist. Screenreader für Blinde und Sehbehinderte lesen diesen Text aus und machen so Ihr Bild zugänglich.

## Seitenbilder

- Wählen Sie die Seite im linken Baummenü aus

- Klicken Sie auf "Seite bearbeiten" -> wählen Sie die Registerkarte "Einleitung

- Fügen Sie ein Bild hinzu und geben Sie den ALT-Tag in das Feld "Screentip" ein -> klicken Sie auf OK

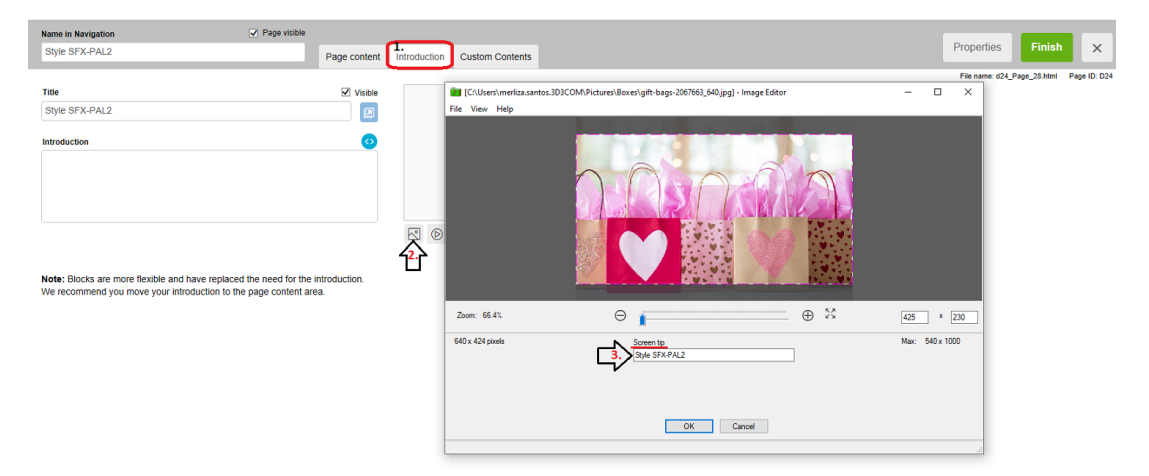

**Optional:** Für Ästhetik und Ordnung im Seitendesign können Sie das Seitenbild ausblenden, aber den SEO-Text beibehalten.

Das Pagelmage kann durch Hinzufügen eines benutzerdefinierten Html-Codes auf Seitenebene ausgeblendet werden (oder durch einen website-weiten benutzerdefinierten Html-Code, wenn Sie möchten, dass das Pagelmage auf allen Seiten ausgeblendet wird).

- SEITE BEARBEITEN und Registerkarte Benutzerdefinierte Inhalte wählen

- Fügen Sie den benutzerdefinierten Seitencode unten hinzu:

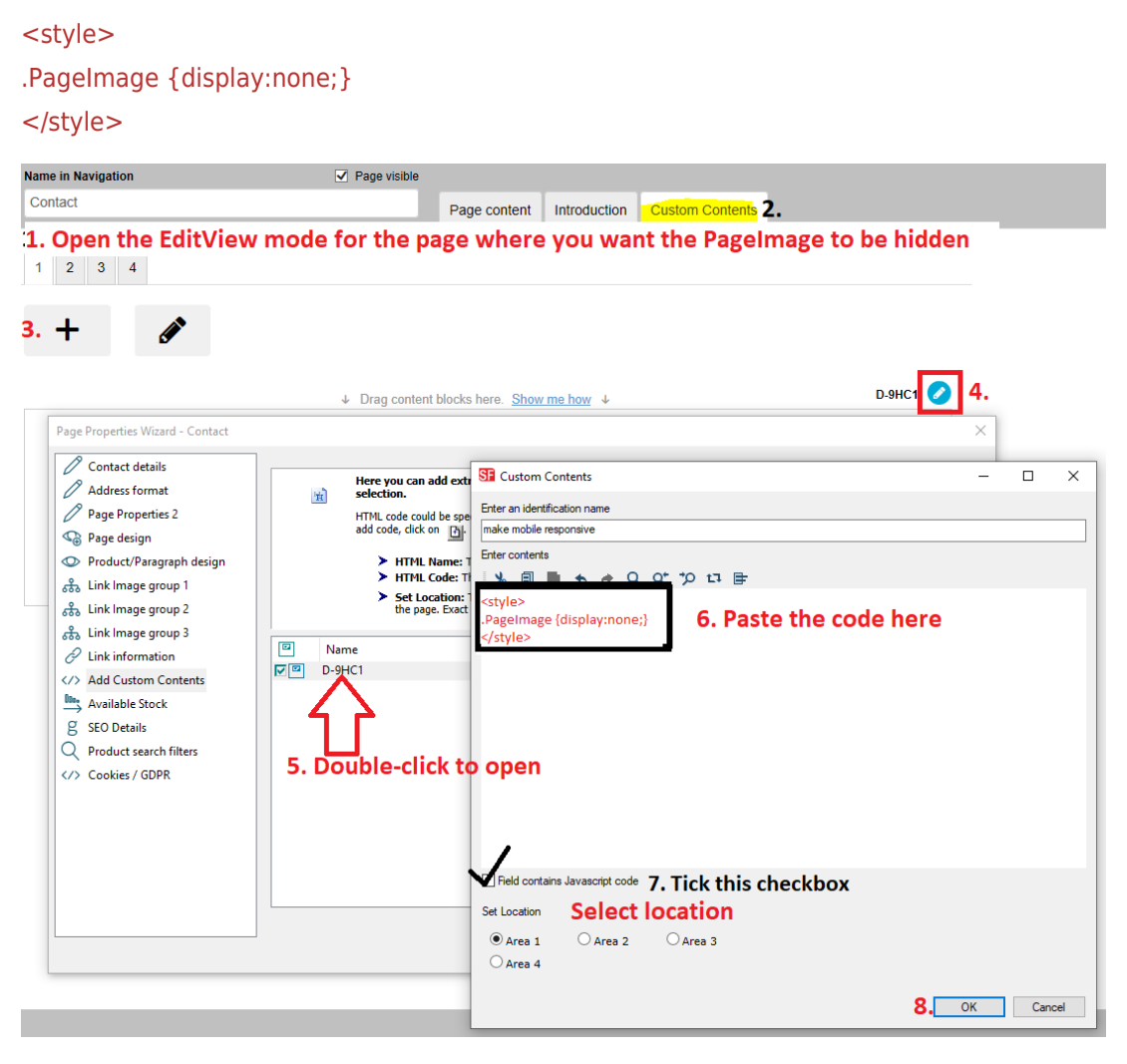

- Speichern Sie Ihren Shop und zeigen Sie ihn in einem externen Browser an.

- Veröffentlichen Sie Ihren Shop erneut.

Wir bieten einen **SEO Tools App Service** an - aktivieren Sie einfach die APP in Ihrem Account und einer unserer SEO Experten wird Sie mit weiteren Informationen kontaktieren.

Registrieren Sie sich für unseren

SEO-App-Service, <a href="https://app.santu.com/buynow/plan/extraservice">https://app.santu.com/buynow/plan/extraservice</a>